スマートフォンでのご利用方法

# 1. スマートフォンサービスについて

スマートフォンサービスは、スマートフォンの専用画面(WEB、三菱UFJモルガン・スタンレー証券アプリ) でご利用いただけるサービスです。主なサービス内容は、以下のとおりです。 ※アプリではWEBと異なり一部「投資情報」や「ご登録内容の照会/変更」等に制限がありますのでご留意ください。

| 投資情報 | QUICK 投資情報   株価ボード   アクティブチャートプロ   投資信託登録リスト |  |  |  |
|------|----------------------------------------------|--|--|--|
| 資産管理 | トータルリターン   ポートフォリオ分析サービス   報告書等電子閲覧          |  |  |  |
| お取引  | 国内株式   新規公開株式申込/購入   外国株式   ネット信用取引          |  |  |  |
|      | 国内投資信託 新規設定投資信託 外国投資信託 外貨建 MMF 投信積立          |  |  |  |
| 入出金  | 入金(カンタン振替)   出金   入出金履歴   外貨振替               |  |  |  |
| お手続き | 登録内容の照会/変更   メールアドレス/通知設定変更   パスワード変更        |  |  |  |
|      | 自動振替サービス(マネフリ)契約 カンタン振替契約 電子交付契約             |  |  |  |

## 2. アクセス手順

### スマートフォンサービス(WEB)

1 ホームページ

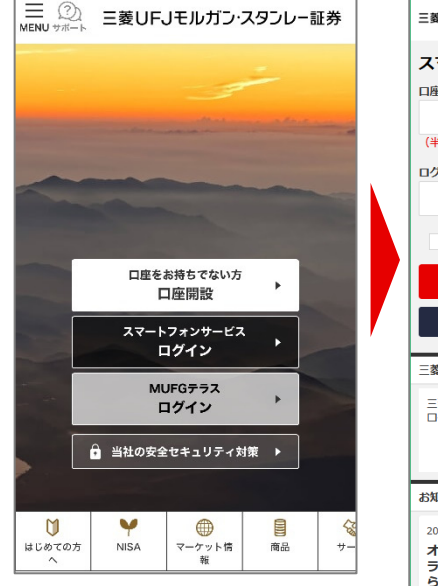

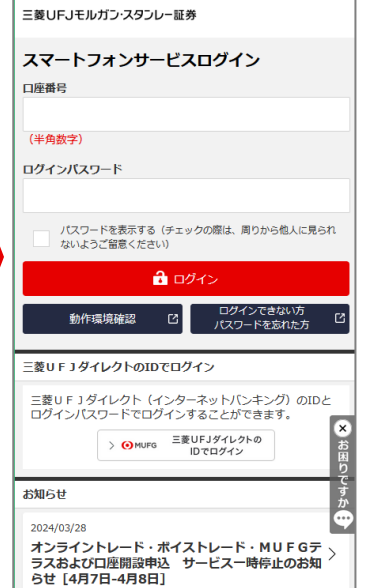

2 トップページ

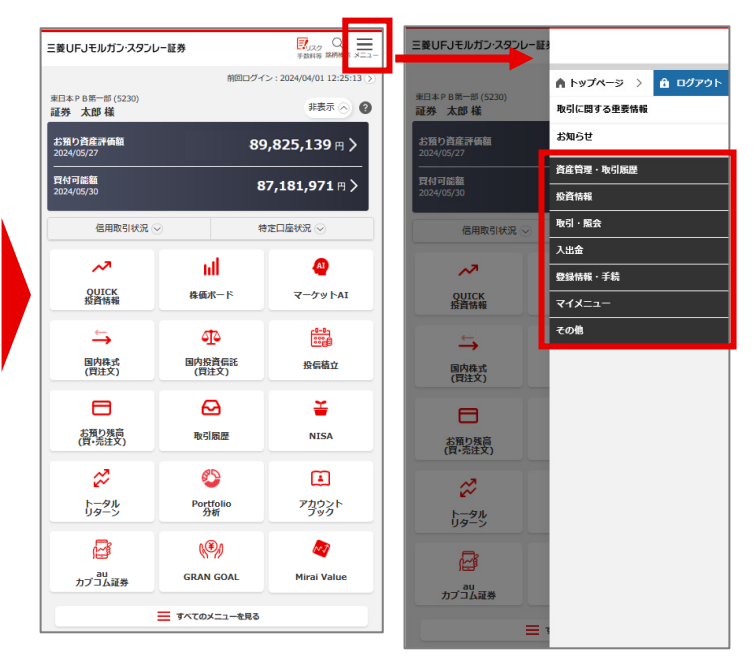

 ①ブラウザ\*より当社のホームページを開き、該当するログインボタン を押します。

②口座番号、ログインパスワードを入力し、ログインします。

\* iPhoneは「Safari」、Androidは「Chrome」で動作確認をしております。

# 三菱UFJモルガン・スタンレー証券

ログインに成功すると、トップページが表示されます。 ※初回ログイン時は、同意事項確認、各種パスワードの変更、 メールアドレスの登録画面を経て、トップページ表示となります。

世界が進むチカラになる。

MUFG

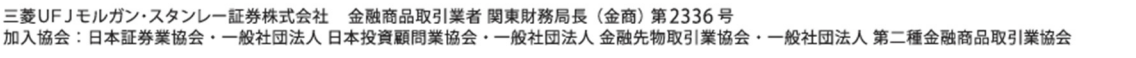

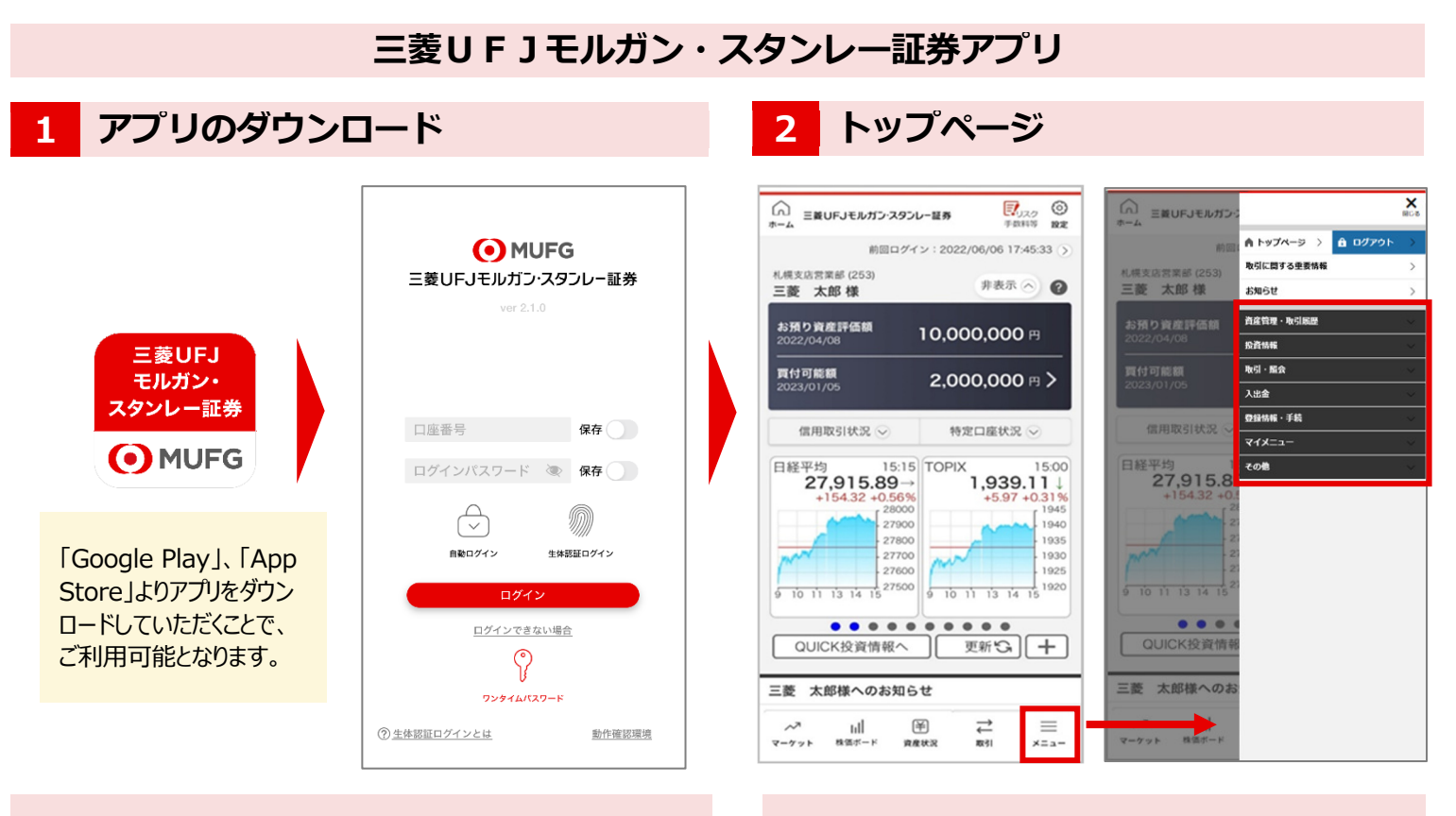

①三菱UFJモルガン・スタンレー証券アプリのアイコンを押します。 ②口座番号、ログインパスワードを入力し、ログインします。 ※生体認証(指紋または顔)ログイン機能をご利用いただくと、 より安全で簡単にログインいただけます。

ログインに成功すると、トップページが表示されます。 ※初回ログイン時は、同意事項確認、各種パスワードの変更、 メールアドレスの登録画面を経て、トップページ表示となります。

※「Google Play」は、Google LLCの商標です。「App Store」は、Apple Inc.のサービスマークです。

### 3. 投資情報

スマートフォンサービスでは、豊富な投資情報ツールでお客さまの資産運用をサポートします。

### OUICK 投資情報

国内株式の株価、指標、チャート や、米国株式・香港株式の価格、 チャート、業績などのほか、ニュース やランキングをご覧いただけます。

| G Ξ菱UFJモルガン・スタンレー証券 ホーム                      | デ   |
|----------------------------------------------|-----|
| QUICK投資情報                                    | TOP |
| ==■●●●●●●●●●●●●●●●●●●●●●●●●●●●●●●●●●●●       | >   |
| 💦 米国銘柄を探す                                    | >   |
| 💦 香港銘柄を探す                                    | >   |
| <b>・</b> ・・・・・・・・・・・・・・・・・・・・・・・・・・・・・・・・・・・ | >   |
| ニュースをみる                                      | >   |
| 登録銘柄をみる                                      | >   |
|                                              |     |

#### 株価ボード

350 銘柄の登録ができ、株価がリ アルタイムで自動更新されます。

| 1休1四 | 小一<br>5    | 1       | <del>ç</del> r | 閉じる |       |  |
|------|------------|---------|----------------|-----|-------|--|
| 日経平7 | ୍ଞ<br>9,04 | 3.40    | -455.1         | 0 1 | 5:15  |  |
| 銘柄リス | x F 🔽      | 登録銷     | 柄              |     |       |  |
| 一覧   | 損益         | 皆標1 指標2 | P1             |     | 編集    |  |
| 銘柄   |            | 現値      |                | 前   | 前日比   |  |
| хххх |            | 12,     | 400            |     | -49   |  |
| 1XXX | 東証         |         | 15:00          |     | -3.80 |  |
| XXXX |            | 2,      | 148            |     | +1    |  |
| 2XXX | 東証         |         | 15:00          |     | +0.65 |  |
| XXXX |            | 42      | 20.8           |     | -5    |  |
| 3XXX | 東証         |         | 15:00          |     | -1.22 |  |
| XXXX |            | 2,78    | 31.5           |     | -55   |  |
| 4XXX | 東証         |         | 15:00          |     | -1.93 |  |
| XXXX |            | 12      | 24.6           |     | -2    |  |
| 5XXX | 東証         |         | 15:00          |     | -1.88 |  |
| XXXX |            | 30      | 59.0           |     | -5    |  |
| 6XXX | 東証         |         | 15:00          |     | -1.52 |  |
|      | <          | Ê       | 707            |     |       |  |

### <u>アクティブチャートフロ</u>

メインチャートは2種類、補助チャ ートは3種類、追加チャートは4 種類あり、複数のチャートを同時に 表示することもできます。

現値

#### 投資信託登録リスト

気になる投資信託を最大 20 銘柄 までお気に入り登録することができま す。

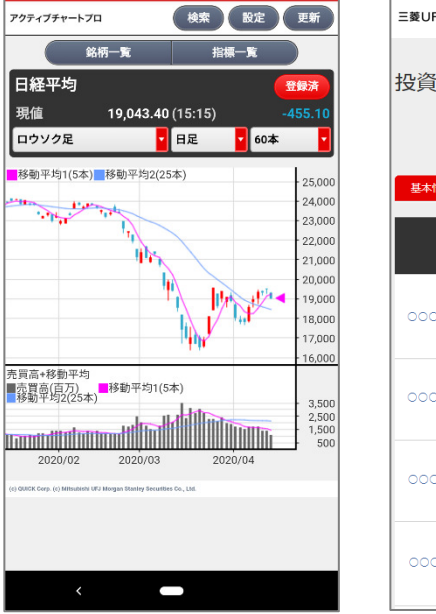

| 三菱UFJモルガン・スタンレー証券 |                                |                             |  |  |  |  |  |
|-------------------|--------------------------------|-----------------------------|--|--|--|--|--|
| 投資信託登録リスト         |                                |                             |  |  |  |  |  |
| Ø                 | 投資信託登録リストの                     | ンF快楽<br>D使い方 ■              |  |  |  |  |  |
| <b>基本情報</b> 分配金情報 |                                |                             |  |  |  |  |  |
| ファンド名             | 基準価格<br>前日比/前回比<br>基準日         | 取引/<br>削除                   |  |  |  |  |  |
| 00000ファンド         | 127.98米ドル<br>+0.72米ドル<br>01/13 | 削除                          |  |  |  |  |  |
| 00000ファンド         | 13477円<br>+172円<br>01/16       | <mark>購入</mark><br>積立<br>削除 |  |  |  |  |  |
| 00000ファンド         | 8062円<br>+170円<br>01/16        | <b>購入</b><br>積立<br>削除       |  |  |  |  |  |
| 00000ファンド         | 8873円<br>-32円<br>01/16         | 職入削除                        |  |  |  |  |  |

■本資料は2024年4月時点でのサービスに基づいて作成しております。
■本資料の内容は、お客さまへ通知することなく変更される場合があります。
■本資料の全部もしくは一部を引用または複製などにより使用することを禁止します。
■口座開設窓口等により、サービス内容や画面の表示等が異なる場合があります。
■この他のサービスおよび各項目のサービス時間など詳細につきましては、オンライントレード・テレフォントレード取扱説明書などでご確認ください。
■オンライントレード・テレフォントレード利用規定」をお読みください。